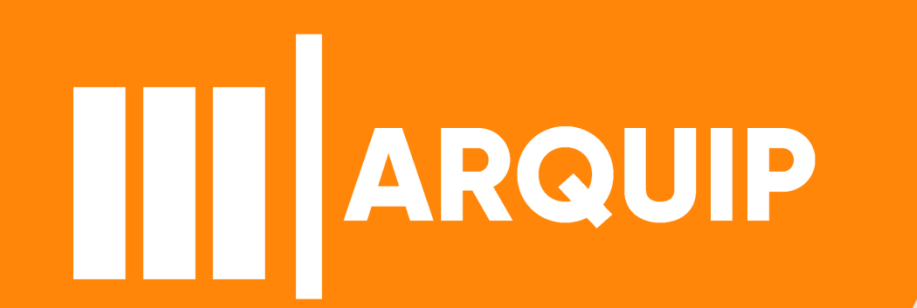

### MANUAL DE PESQUISA

## segesnuadi@prefeitura.sp.gov.br

# Sumário

| Apresentação                | 3 |
|-----------------------------|---|
| Acessando o sistema         | 4 |
| Pedido Eletrônico           | 5 |
| Preenchimento do Formulário | 6 |
| Anexando documentos         | 7 |
| Finalização do Formulário   | 8 |

III ARQUIVO PÚBLICO MUNICIPAL "JORNALISTA PAULO ROBERTO DUTRA" | SECRETARIA MUNICIPAL DE GESTÃO

# Apresentação

Atendimento e difusão têm dois objetivos principais. O atendimento ao público, unidades da prefeitura, munícipes e pesquisadores, através da disponibilização de processos via requerimento no SEI. E a difusão cultural e educativa do patrimônio documental preservado no Arquivo Público Municipal.

Realizamos todo tipo de atendimento ao público no Arquivo. Além de promovermos a troca de suporte do físico para o digital aumentando assim a longevidade da preservação do documento. Com a premissa, ampliamos a troca do suporte dentro de nossos sistemas e realizamos as disponibilizações dos pedidos feitos por requerimentos.

# Acessando o sistema

- 1. Acesse https://processos.prefeitura.sp.gov.br/
- 2. Selecione "difusão do acervo de processos"

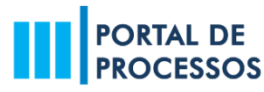

| #PRINCIPAL                                                         | FAQ                                  | TUTORIAL        |
|--------------------------------------------------------------------|--------------------------------------|-----------------|
| Difusão do Acervo de<br>Acesso a processos arqui<br>pesquisadores. | e Processos<br>ivados para estudante | es acadêmicos e |

**3.** Logue com sua senha web (Caso não tenha a senha, realize o cadastro)

| Usuário e Senha  |               |
|------------------|---------------|
| CPF/CNPJ         |               |
| Senha            |               |
| Código de imagem | • .7xn9       |
|                  |               |
|                  | Entrar Voltar |

### 4. Leia os termos e condições de uso para aceitar

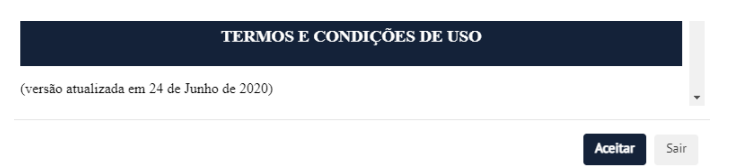

III ARQUIVO PÚBLICO MUNICIPAL "JORNALISTA PAULO ROBERTO DUTRA" | SECRETARIA MUNICIPAL DE GESTÃO 4

# **Pedido Eletrônico**

#### 5. Acesse "novo pedido eletrônico"

### PORTAL DE PROCESSOS

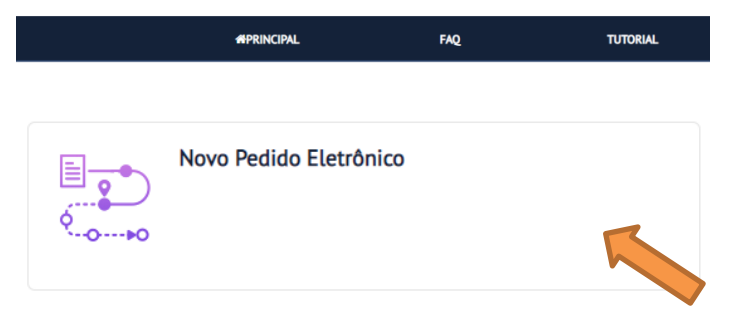

### 6. Selecione "requerimento eletrônico para estudantes

#### e pesquisadores"

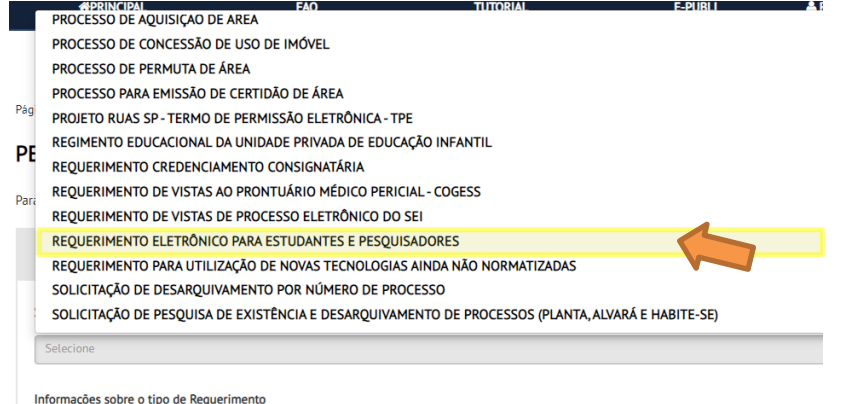

ações sobre o tipo de Requerimento

Cancelar

Selecionar

# Pedido Eletrônico – Preenchimento do Formulário

### 7. Preencha o formulário inicial \*atenção as perguntas obrigatórias

Página Inicial > Pedido Eletrônico

#### PEDIDO ELETRÔNICO

Para solicitar um pedido eletrônico, siga os passos abaixo:

| 1 Selecione o Tipo de Requerimento   | Preencha o<br>Formulário | 3 Anexe os<br>documentos            | 4 Confirme e envie seu pedido | 5 Gravar Protocolo |   |               |               |
|--------------------------------------|--------------------------|-------------------------------------|-------------------------------|--------------------|---|---------------|---------------|
| Os Campos marcados com asterisco (*) | são de preenchimento ob  | rigatório                           |                               |                    |   |               |               |
|                                      |                          | FORMULÁRIO INICIAL                  |                               |                    |   | Ao final cliq | ue em Avancar |
| Nome *                               | E-ma                     | ail "                               |                               |                    |   |               |               |
| Telefone para Contato *              | CEP                      |                                     |                               |                    | _ |               |               |
|                                      |                          |                                     |                               |                    |   | Voltar        | Avança        |
| Nome da Instituição de Ensino *      | Nom                      | ne do Professor(a) ou Orientador(a) | •                             |                    |   |               |               |
| Motivo da Pesquisa *                 |                          |                                     |                               |                    |   |               |               |

Avançar

# Pedido Eletrônico – Anexando documentos

#### 8. Anexe seu atestado de matrícula e o ofício da instituição

#### PEDIDO ELETRÔNICO

Para solicitar um pedido eletrônico, siga os passos abaixo:

Preencha o Gravar Protocolo Selecione o Tipo de Confirme e envie Anexe os 5 z Δ Requerimento Formulário documentos seu pedido Os Campos marcados com asterisco (\*) são de preenchimento obrigatório Upload de Arquivos: Nesta etapa você poderá enviar documentos Atestado de Matricula \* Escolher arquivo Nenhum arquivo escolhido Ofício da Instituição \* Escolher arquivo Nenhum arquivo escolhido Voltar Avançar

III ARQUIVO PÚBLICO MUNICIPAL "JORNALISTA PAULO ROBERTO DUTRA" | SECRETARIA MUNICIPAL DE GESTÃO 7

# Finalização do Formulário

9. Confirme e envie seu pedido

10. Imprima seu pedido eletrônico

Logo que seu pedido for registrado em nosso sistema trataremos o mais breve possível. Qualquer alteração nos status de seu requerimento poderá ser visualizado em nosso Portal de Processos.

IMPORTANTE: Não esqueça de anexar o atestado de matrícula e o ofício da instituição.